**Suppera Solutions** 

Plano de Testes

Versão <1.0>

| <i>m</i> Prime              | Versão: 1.2                |
|-----------------------------|----------------------------|
| Plano de Teste de Aceitação | Data da Versão: 26/06/2005 |
| PlanoTestesAceitacao.doc    |                            |

# Histórico de Revisões

| Data       | Versão | Descrição                                     | Autor                                                                                 |
|------------|--------|-----------------------------------------------|---------------------------------------------------------------------------------------|
| 28/05/2005 | 1.0    | Elaboração do Plano de Testes de<br>Aceitação | Daniel Agra<br>Fernando Valeriano<br>Saulo Lopes<br>Sylvia Campos<br>Thiago Fernandes |
| 30/05/2005 | 1.1    | Refinamento dos Testes de Aceitação           | Thiago Fernandes                                                                      |
| 26/06/2005 | 1.2    | Refinamento dos Testes de Aceitação           | Saulo Lopes                                                                           |
| 14.07.2005 |        | Revisão dos Testes de Aceitação               | Cristine Gusmão                                                                       |

| <i>m</i> Prime              | Versão: 1.2                |
|-----------------------------|----------------------------|
| Plano de Teste de Aceitação | Data da Versão: 26/06/2005 |
| PlanoTestesAceitacao.doc    |                            |

# Conteúdo

| 1. | Introdução                       | 4 |
|----|----------------------------------|---|
| 2. | Escopo                           | 4 |
| 3. | Estórias do Usuário contempladas | 4 |
|    | 3.1 Primeira Iteração            | 4 |
|    | 3.2 Segunda Iteração             | 5 |
|    | 3.3 Terceira Iteração            | 5 |
| 4. | Testes de Aceitação              | 5 |
| 5. | Referências                      | 8 |

| <i>m</i> Prime              | Versão: 1.2                |
|-----------------------------|----------------------------|
| Plano de Teste de Aceitação | Data da Versão: 26/06/2005 |
| PlanoTestesAceitação doc    |                            |

# Plano de Testes de Aceitação

### 1. Introdução

Este documento tem como objetivo definir os testes de aceitação do primeiro release do projeto mPrime, um Framework que dará suporte ao processo de Gestão de Risco para Ambientes de Múltiplos Projetos de Desenvolvimento de Software, e será implementado como um add-in para o Microsoft Project.

Esta documentação é feita de forma dinâmica, porque as estórias e os testes de aceitação só são descritos conforme o seu desenvolvimento em cada iteração.

### 2. Escopo

Os testes deste documento são referentes ao primeiro release, que será dividido em três iterações. Cada uma delas consiste na implementação das estórias descritas pelo usuário/cliente pela ordem de prioridade. Ou seja, as primeiras tarefas a serem implementadas são as de maior prioridade. Estas estórias são todas apresentadas numa reunião inicial, mas seus detalhamentos, definição de requisitos e de testes só serão realizados antes do início da implementação de cada uma delas.

Os testes de aceitação são produzidos antes mesmo da própria implementação da estória, induzindo um desenvolvimento direcionado a cobrir o maior número de casos possíveis. Isto porque, antes de codificar, o programador deverá pensar em todas as possibilidades de fluxo. Além disso, após os testes, as correções de código necessárias são feitas seguidas de uma nova sessão de testes, formando um ciclo entre alterações e os testes das mesmas. Isto gera um código mais confiável e otimizado, conforme a metodologia de desenvolvimento adotada (eXtreme Programming).

De acordo com o que foi exposto acima, este documento deverá ser incrementado a cada nova iteração do sistema. Logo, ele só será concluído ao final do release.

## 3. Estórias do Usuário contempladas

Como processo de desenvolvimento está dividido em três iterações, as descrições das estórias do usuário, serão feitas de acordo com esta divisão, Esta é uma técnica de eXtreme Programming que tenta minimizar ao máximo a conseqüência do risco de mudança de requisitos. Desta forma, este documento será feito de forma incremental e iterativa, de forma que a cada iteração as estórias a serem implementadas sejam inseridas neste documento.

#### 3.1 Primeira Iteração

| Número | Nome               | Descrição                                                                                                    |
|--------|--------------------|----------------------------------------------------------------------------------------------------|
| 02     | Identificar Riscos | Determinar quais riscos são prováveis de afetar o projeto e                                                                                                    |
|        |                    | procede a documentação das características de cada um deles.                                                                                                    |
| 03     | Quantificar Riscos | Analisa numericamente a probabilidade de ocorrência do risco<br>e suas conseqüências nos objetivos do projeto, bem como a<br>extensão do risco global do projeto.                                                  |
| 04     | Qualificar Riscos  | Avalia qual a probabilidade de ocorrência e o grau de impacto<br>dos riscos identificados no Plano de Gestão de Risco. Prioriza<br>o risco de acordo com o seu efeito potencial sobre os objetivos<br>do projeto . |

Confidential

©Suppera Solutions, 2005

| <i>m</i> Prime              | Versão: 1.2                |
|-----------------------------|----------------------------|
| Plano de Teste de Aceitação | Data da Versão: 26/06/2005 |
| PlanoTestesAceitacao.doc    |                            |

## 3.2 Segunda Iteração

| Número | Nome             | Descrição                                                   |
|--------|------------------|-------------------------------------------------------------|
| 05     | Responder Riscos | Desenvolver planos que possam sempre que possível eliminar  |
|        |                  | o risco.                                                    |
| 07     | Monitorar Riscos | Desenvolver rotinas de acompanhamento da execução do        |
|        |                  | projeto, de forma a espelhar a realidade e as tendências de |
|        |                  | risco ao longo do ciclo de vida do projeto.                 |

### 3.3 Terceira Iteração

| Número | Nome                        | Descrição                                                   |
|--------|-----------------------------|-------------------------------------------------------------|
| 08     | Planejar a Gestão de Riscos | Define que atividades de gerenciamento de risco deverão ser |
|        |                             | executadas pelo projeto.                                    |

# 4. Testes de Aceitação

Para cada estória de usuário contemplada neste documento, um conjunto de testes de aceitação é identificado pelo cliente e pelo testador. No documento esses testes devem ser catalogados seguindo o template abaixo

| Estória | Identificar Riscos                                                      |                                                                                                    |
|---------|-------------------------------------------------------------------------|----------------------------------------------------------------------------------------------------|
| ID      | Ação                                                                    | Resultado Esperado                                                                                                    |
| CT_01   | Ao selecionar no menu <i>m</i> Prime, inserir riscos.                   | <ul> <li>Mostrar um pequeno <i>Wizard</i> para a inserção de um risco. Os passos são:</li> <li>a) Definição da classe, elemento e atributo (origem) ao qual o risco está associado; e</li> <li>b) Definição dos elementos do risco: probabilidade, impacto e nível de tolerância.</li> </ul> |
| CT_02   | Ao clicar no botão inserir riscos da<br><i>m</i> Prime <i>Toolbar</i> . | <ul> <li>Mostrar um pequeno <i>Wizard</i> para a inserção de um risco. Os passos são:</li> <li>a) Definição da classe, elemento e atributo (origem) ao qual o risco está associado; e</li> <li>b) Definição dos elementos do risco: probabilidade, impacto e nível de tolerância.</li> </ul> |
| CT_03   | Ao clicar na opção inserir riscos<br>dentro da Tab "Tasks" (Left Pane). | Mostrar um pequeno <i>Wizard</i> com os alguns passos para a inserção de um risco.                                                                                                    |
| CT_04   | Ao selecionar no menu <i>m</i> Prime, inserir riscos a partir da WBS.   | Inserir riscos no projeto baseado nas tarefas definidas pelo<br>usuário (Tipo do Risco, Tarefa Associada, Classe, Atributo,                                                                                                    |

| <i>m</i> Prime              | Versão: 1.2                |
|-----------------------------|----------------------------|
| Plano de Teste de Aceitação | Data da Versão: 26/06/2005 |
| PlanoTestesAceitacao.doc    |                            |

|         |                                                                                        | Elemento). Tipo de risco = Atributo = Origem do Risco                                                                                                    |
|---------|----------------------------------------------------------------------------------------|----------------------------------------------------------------------------------------------------|
| CT_05   | Ao clicar no botão "inserir riscos a partir da WBS" da <i>m</i> Prime <i>Toolbar</i> . | Inserir riscos no projeto baseado nas tarefas definidas pelo<br>usuário (Tipo do Risco, Tarefa Associada, Classe, Atributo,<br>Elemento). Tipo de risco = Atributo = Origem do Risco                                                                                                    |
| 06      | Ao preencher o wizard para a inserção de um risco.                                     | O usuário primeiro escolherá a classe do risco, em seguida o<br>elemento e por último o atributo (sendo possível ao usuário<br>definir novas classes, elementos e atributos). Depois o usuário<br>escolherá qual o tipo de risco (também pode ser definido um<br>novo). E por útltimo ele define a que tarefa(s) o risco no projeto<br>está associado                                                                                           |
| 07      | Opção Checklist do Menu mPrime                                                         | <ul> <li>Tela com questionário (<i>checklist</i> sobre riscos) será</li> <li>disponibilizada. Todos os riscos gerados pelas repostas do</li> <li>usuário devem ser inseridos na matriz de risco.</li> <li>Os riscos identificados, através desta técnica, deverão estar</li> <li>diferenciados dos demais, alertando o usuário dos riscos gerados</li> <li>pelo <i>checklis.t</i> O usuário deve confirmar a inclusão destes riscos.</li> </ul> |
| Estória | Quantificar Riscos                                                                     |                                                                                                    |
| ID      | Ação                                                                                   | Resultado Esperado                                                                                                    |
| CT_01   | Ao preencher o wizard para a<br>inserção de um risco.                                  | O usuário deverá definir a probabilidade do risco acontecer.                                                                                                    |

| Estória | Qualificar Riscos                                  |                                                         |
|---------|----------------------------------------------------|---------------------------------------------------------|
| ID      | Ação                                               | Resultado Esperado                                      |
| CT_01   | Ao preencher o wizard para a inserção de um risco. | O usuário deverá definir o impacto do risco ao projeto. |

| Estória | Responder Riscos                                          |                                                                                                    |
|---------|-----------------------------------------------------------|----------------------------------------------------------------------------------------------------|
| ID      | Ação                                                      | Resultado Esperado                                                                                                    |
| CT_01   | Ao preencher o <i>wizard</i> para a inserção de um risco. | O usuário também deverá definir recurso responsável pelo risco e<br>também deverá definir o nível de tolerância do Projeto ao Risco<br>(Evitar Risco, Transferir Risco, Mitigar Risco e Aceitar Risco). |
| CT_02   | Caso usuário escolha "Evitar Risco"                       | O usuário poderá definir ações associadas à mitigação e/ou planos de contingência.                                                                                                    |
| CT_03   | Caso usuário escolha "Transferir<br>Risco"                | O usuário deve definir o responsável pelo risco.                                                                                                    |

| <i>m</i> Prime              | Versão: 1.2                |
|-----------------------------|----------------------------|
| Plano de Teste de Aceitação | Data da Versão: 26/06/2005 |
| PlanoTestesAceitacao.doc    |                            |

| CT_04 | Caso usuário escolha "Mitigar<br>Risco"                                                                 | O usuário deverá deifinir ações associadas.                                                                                                    |
|-------|----------------------------------------------------------------------------------------------------|----------------------------------------------------------------------------------------------------|
| CT_05 | Caso usuário escolha "Aceitar<br>Risco" e probabilidade de<br>ocorrência do risco seja maior que<br>50% | O usuário deve ser alertado sobre esta situação, pois alguma providência deve ser tomada.                                                                                                    |
| CT_06 | Ao selecionar no menu <i>m</i> Prime,<br>Matriz de Riscos.                                              | <ul> <li>Deverá aparecer no <i>active view</i> do usuário:</li> <li>a) tabela onde serão mostrados todos os riscos do projeto (com seus elementos), essa tabela não será editável; e</li> <li>b) árvore de riscos do SEI (a direita da tabela)</li> </ul>  |
| CT_07 | Ao clicar no botão "Matriz de<br>Riscos" da <i>m</i> Prime <i>Toolbar</i> .                             | <ul> <li>Deverá aparecer no <i>active view</i> do usuário:</li> <li>a) tabela onde serão mostrados todos os riscos do projeto (com seus elementos), essa tabela não será editável; e</li> <li>b) árvore de riscos do SEI (a direita da tabela)</li> </ul>  |
| CT_08 | Ao clicar na opção "Matriz de<br>Riscos" dentro de da Tab "Reports"<br>(Left Pane).                     | <ul> <li>Deverá aparecer no <i>active view</i> do usuário:</li> <li>a) tabela onde serão mostrados todos os riscos do projeto (com seus elementos), essa tabela não será editável.; e</li> <li>b) árvore de riscos do SEI (a direita da tabela)</li> </ul> |

| Estória | Monitorar Riscos                                                                                                    |                                                                                                    |
|---------|----------------------------------------------------------------------------------------------------|----------------------------------------------------------------------------------------------------|
| ID      | Ação                                                                                                    | Resultado Esperado                                                                                                    |
| CT_01   | Quando usuário estiver na matriz de<br>riscos, e clicar no left pane na opção<br>Rankear Riscos.                          | Os riscos deverão ser ordenados de acordo com o <i>ranking</i> que<br>inicialmente é definido pela Exposição do Risco (produto da<br>Probabilidade x Impacto). Entretando o usuário pode alterar esta<br>ordem através de drag and drop dos riscos. |
| CT_02   | Quando usuário estiver na matriz de<br>riscos e selecionar ( <i>double click</i> )<br>algum risco.                        | O usuário deve ser levado a um <i>dialog</i> (caixa de diálogo) para atualização do risco selecionado.                                                                                                    |
| CT_03   | Quando usuário estiver na matriz de<br>riscos, e clicar no <i>left pane</i> na opção<br>"filtrar por criador dos riscos". | Deve acontecer uma diferenciação de cor entre os riscos gerados<br>pela a ontologia (técnica de identificação de riscos) e os riscos<br>inseridos pelo usuário.                                                                                     |
| CT_04   | Quando usuário estiver na matriz de<br>riscos, e clicar no <i>left pane</i> na opção<br>"filtrar por impacto".            | Deve acontecer uma diferenciação de cor de acordo com nível de impacto dos riscos.                                                                                                    |
| CT_05   | Quando usuário estiver na matriz de<br>riscos, e clicar no <i>left pane</i> na opção<br>"inserir risco".                  | <ul> <li>Mostrar um pequeno <i>Wizard</i> para a inserção de um risco. Os passos são:</li> <li>a) Definição da classe, elemento e atributo (origem) ao qual o risco está associado; e</li> </ul>                                                    |

| <i>m</i> Prime              | Versão: 1.2                |
|-----------------------------|----------------------------|
| Plano de Teste de Aceitação | Data da Versão: 26/06/2005 |
| PlanoTestesAceitacao.doc    |                            |

|       |                                                                                                    | <ul> <li>b) Definição dos elementos do risco: probabilidade,<br/>impacto e nível de tolerância.</li> </ul> |
|-------|----------------------------------------------------------------------------------------------------|----------------------------------------------------------------------------------------------------|
| CT_06 | Quando usuário estiver na matriz de<br>riscos, e houver um risco<br>selecionado e ele clicar no botão<br>atualizar risco da <i>m</i> Prime <i>ToolBar</i><br>(Este Botão só é ativado quando<br>houver um risco selecionado). | O usuário deve ser levado a um <i>dialog</i> (caixa de diálogo) para atualização do risco selecionado      |
| 07    | Quando usuário estiver na matriz de<br>riscos, e houver um risco<br>selecionado e ele clicar no menu<br>atualizar risco do mPrime menu<br>(Este Menu só é ativado quando<br>houver um risco selecionado).                     | O usuário deve ser levado a um <i>dialog</i> (caixa de diálogo) para atualização do risco selecionado      |
| 08    | Quando usuário estiver na matriz de<br>riscos, e houver um risco<br>selecionado e ele clicar na opção<br>atualizar risco do <i>left pane</i> .                                                                                | O usuário deve ser levado a um <i>dialog</i> (caixa de diálogo) para atualização do risco selecionado.     |
| 09    | Quando usuário clicar na opção relatórios do menu <i>m</i> PRIME                                                                                                    | Devem aparecer as opções de relatórios disponíveis para geração <i>MS Project</i> .                        |
| 10    | Quando usuário clicar na opção relatórios da <i>m</i> PRIME <i>ToolBar</i>                                                                                                    | Devem aparecer as opções de relatórios disponíveis para geração <i>MS Project</i> .                        |

| Estória | Planejar Gestão de Riscos                                     |                                                                                                    |
|---------|---------------------------------------------------------------|----------------------------------------------------------------------------------------------------|
| ID      | Ação                                                          | Resultado Esperado                                                                                                    |
| CT_01   | Sempre que o usuário estiver visualisando a matriz de riscos. | Mostrar quais os riscos que se encontram em atividade no momento.                                                                                                    |
| CT_02   | Ao abrir o MS Project                                         | O usuário deve ser alertado sobre tarefas do planejamento da gestão de risco em aberto.                                                                                                    |
| CT_03   | Definição da periodicidade de rastreamento de riscos.         | O <i>m</i> PRIME, na sua opção de planejar a gestão de risco, deve<br>permitir agendar ações periódicas de busca na WBS. Na data<br>marcada, o usuário deve ser alertado da atividade, e então o<br>sistema buscará novos riscos de acordo com as atividades<br>disponibilizadas na planilha de trabalho do <i>MS Project</i> . |

# 5. Referências

http://www.xispe.com.br/

| <i>m</i> Prime              | Versão: 1.2                |
|-----------------------------|----------------------------|
| Plano de Teste de Aceitação | Data da Versão: 26/06/2005 |
| PlanoTestesAceitacao.doc    |                            |

- Addison Wesley Kent Beck, Martin Fowler Planning Extreme Programming;
- Addison Wesley Extreme Programming Explained
- Addison-Wesley Martin Fowler Refactoring -Improving the Design of Existing Code
- Wesley Extreme Programming Applied Playing to Win